## Mobilná aplikácia chatbota

|                                                                                                  |               | 00,00,0000                                           |             | 0000   | 4     |
|--------------------------------------------------------------------------------------------------|---------------|------------------------------------------------------|-------------|--------|-------|
| 5-4-                                                                                             |               |                                                      |             |        |       |
| 3                                                                                                |               | R                                                    |             |        | )     |
| 1                                                                                                |               |                                                      |             |        |       |
| 23/09/2024 24/0                                                                                  | 9/2024 25/    | 09/2024 26                                           | 6/09/2024   | 27/09/ | /2024 |
| Konverzácie<br>Počet nových kon                                                                  | sa počí       | <b>tajú</b><br>ré začali pou                         | ıžívatelia. |        |       |
| Konverzácie<br>Počet nových kon<br>Dátum<br>27/09/2024                                           | verzácií, kto | tajú<br>ré začali pou<br>Počítať<br>2                | ıžívatelia. |        |       |
| Konverzácie<br>Počet nových kon<br>Dátum<br>27/09/2024<br>25/09/2024                             | sa počí       | tajú<br>ré začali pou<br>Počítať<br>2<br>3           | ıžívatelia. |        |       |
| Konverzácie<br>Počet nových kon<br>Dátum<br>27/09/2024<br>25/09/2024<br>24/09/2024               | sa počí       | tajú<br>ré začali pou<br>Počítať<br>2<br>3<br>5      | ıžívatelia. |        |       |
| Konverzácie<br>Počet nových kon<br>Dátum<br>27/09/2024<br>25/09/2024<br>24/09/2024<br>23/09/2024 | verzácií, kto | tajú<br>ré začali pou<br>Počítať<br>2<br>3<br>5<br>7 | ıžívatelia. |        |       |

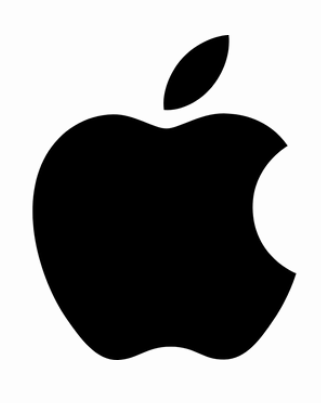

#### 1.

Choďte vo vašom prehliadači na stránku chatbot.slovensko.ai a stlačte na ikonu ako je zobrazené na obrázku

# **B 2** Po kliknutí sa vám otvoria možnosti a nájdite tlačidlo "Pridať na plochu"

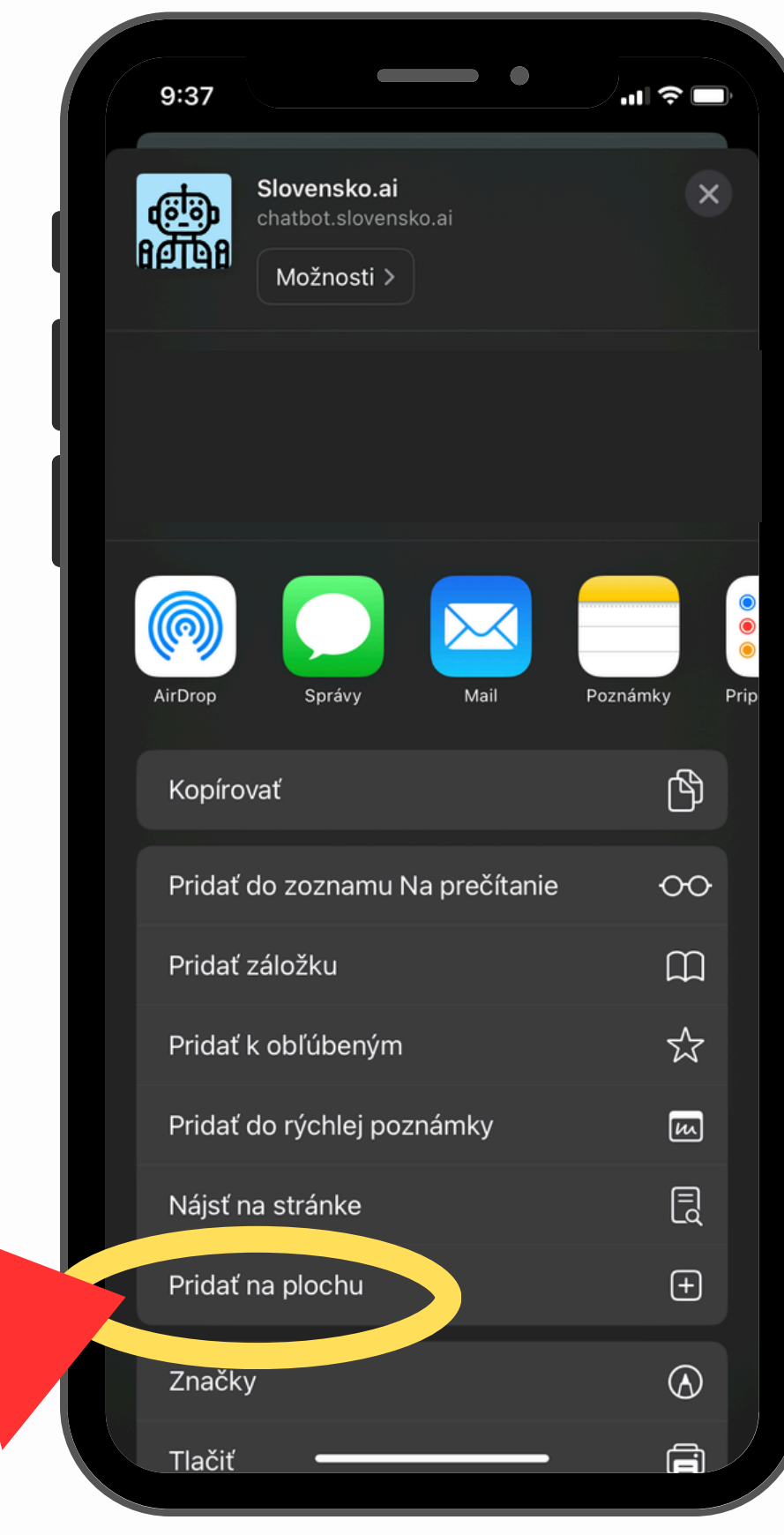

SLOVENSKO.AI

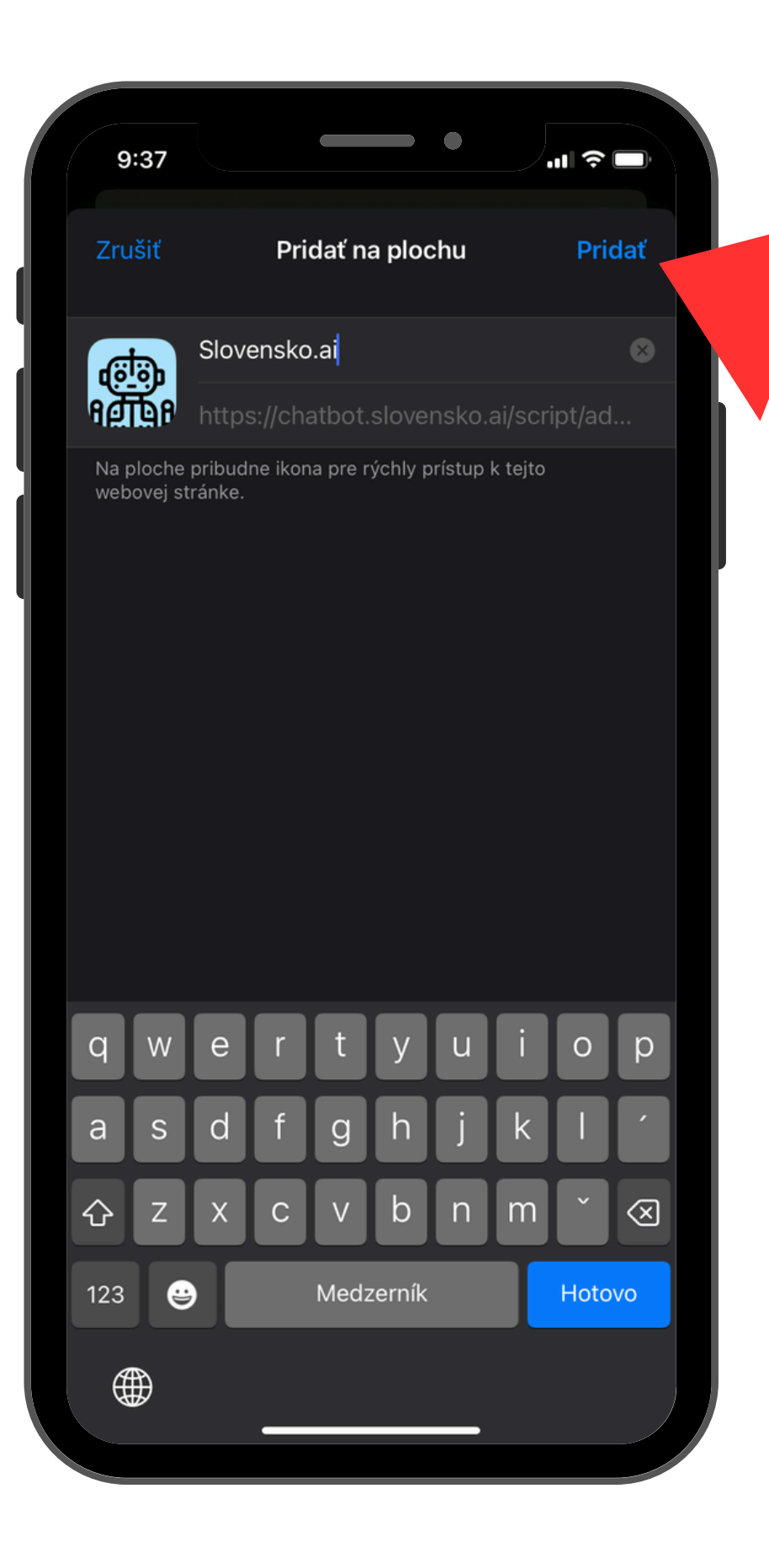

### 3.

Už iba kliknite na tlačidlo pridať a aplikácia sa automaticky nainštaluje. Po rýchlom nainštalovaní je aplikácia pripravená na použitie.

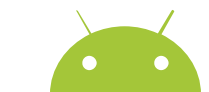

# 

\*\*\*

1 11

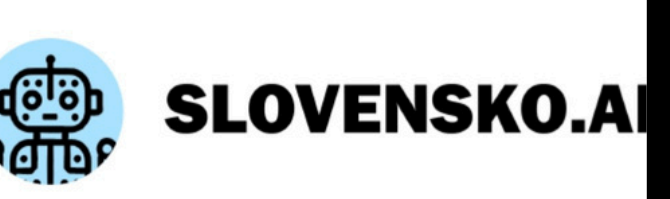

**10:32** 

:

10

Prihláste sa do svojho účtu

Ak chcete pokračovať na Slovensko.ai

| Email                    |                    |
|--------------------------|--------------------|
|                          |                    |
| heslo                    |                    |
|                          |                    |
|                          | Zabudli ste heslo? |
|                          |                    |
| Prihláste sa             |                    |
| Potrebujete nový účet?   |                    |
| Zaregistrujte sa zadarmo | C                  |
|                          |                    |
| $\triangleleft$ O        |                    |

#### 1.

Choďte vo vašom prehliadači na stránku chatbot.slovensko.ai a stlačte na ikonu troch bodiek ako je zobrazené na obrázku

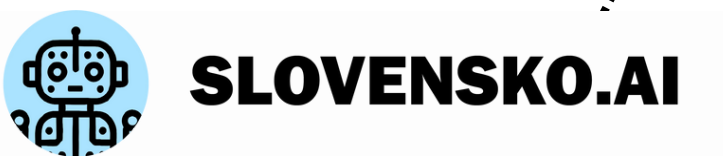

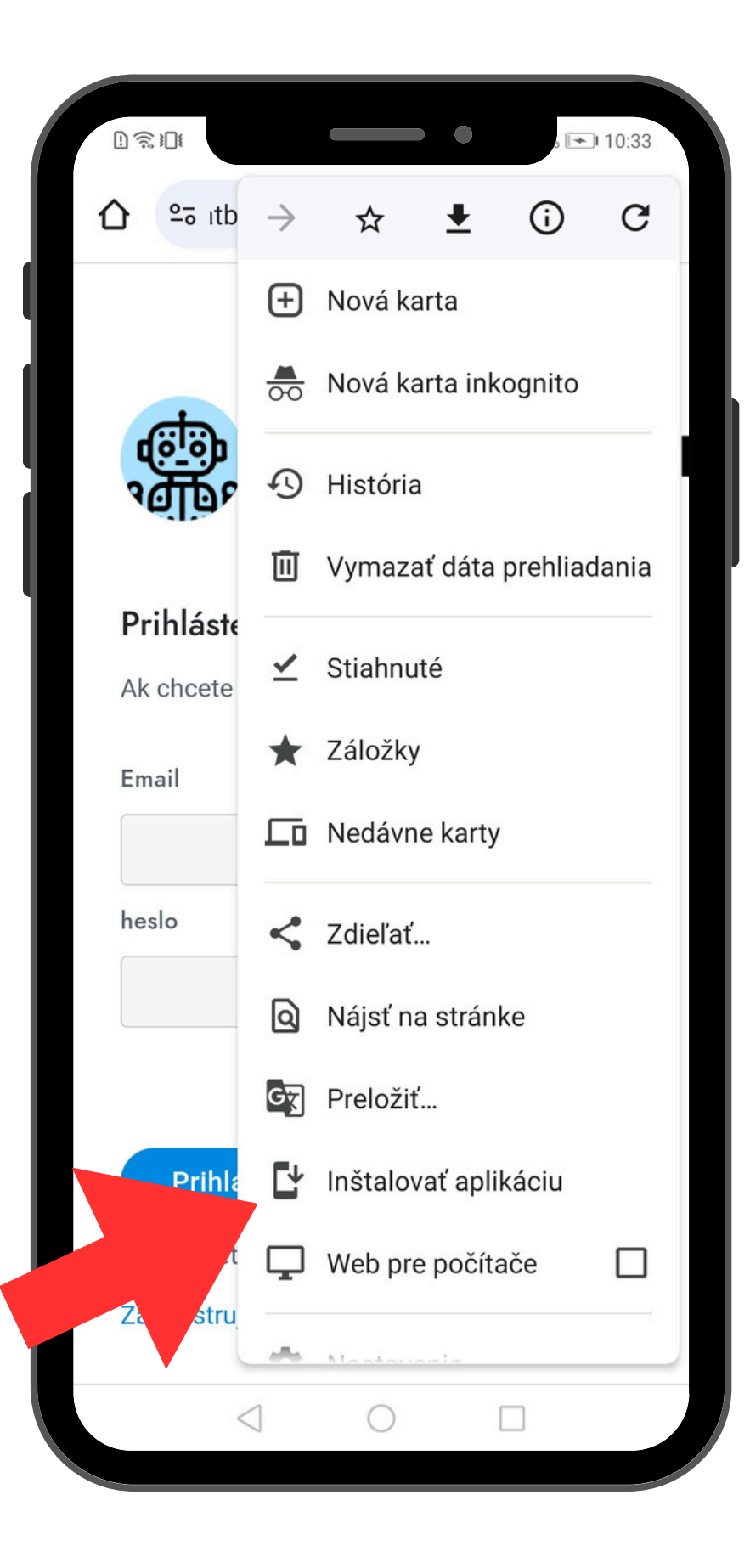

2.

Po kliknutí sa vám otvoria možnosti a nájdite tlačidlo "Inštalovať aplikáciu"

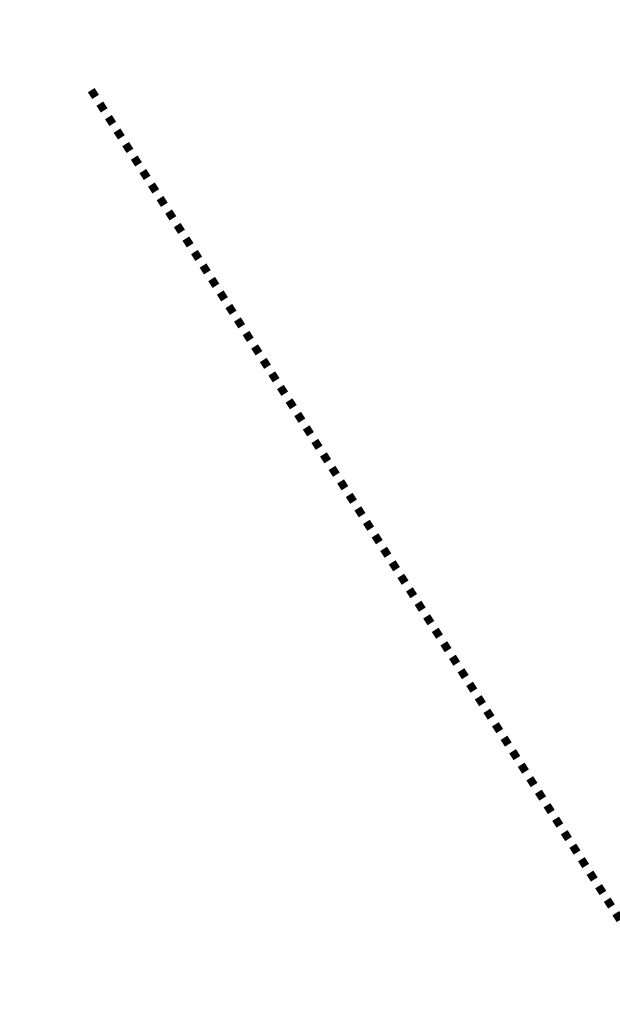

. ۲

|                                                                    |           | ۵ 💌 ۱      | 0:33 |
|--------------------------------------------------------------------|-----------|------------|------|
| 수 약고 itbot.slovensko.a                                             | ai +      | 10         |      |
|                                                                    |           |            |      |
|                                                                    |           |            |      |
|                                                                    |           | ovo        |      |
|                                                                    | VEN       | SKO        |      |
|                                                                    |           |            |      |
| Prihláste sa do svoi                                               | ho účt    | U          |      |
| Inštalovať aplikád                                                 | ciu       |            |      |
|                                                                    |           |            |      |
| Slovensko.a                                                        | i<br>b.ai |            |      |
|                                                                    |           |            |      |
| Zru                                                                | ıšiť      | Inštalova  | iť   |
|                                                                    |           |            |      |
|                                                                    | Zabudli   | ste heslo? |      |
|                                                                    |           |            |      |
|                                                                    |           |            |      |
| Prihláste sa                                                       |           |            |      |
| Prihláste sa<br>Potrebujete nový účet?                             |           |            |      |
| Prihláste sa<br>Potrebujete nový účet?<br>Zaregistrujte sa zadarmo |           |            |      |
| Prihláste sa<br>Potrebujete nový účet?<br>Zaregistrujte sa zadarmo |           |            |      |

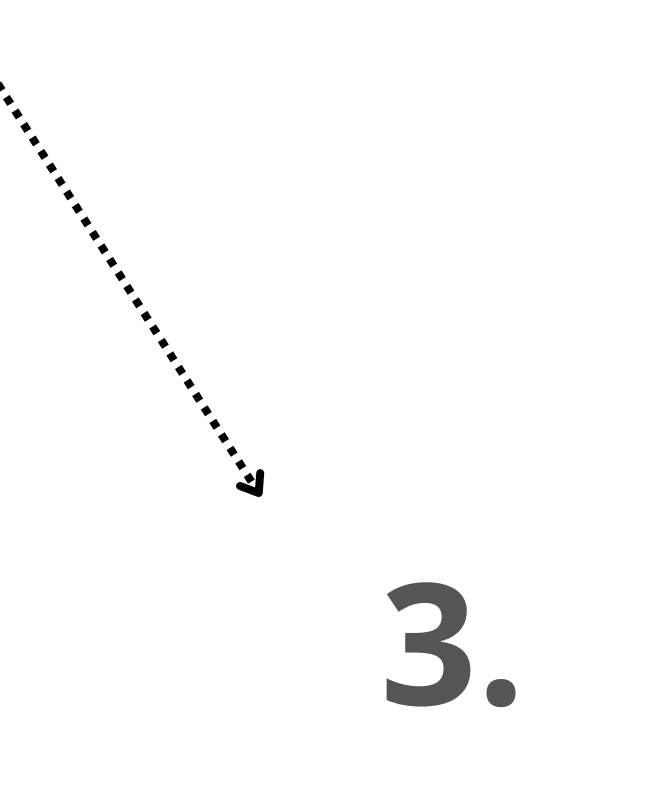

Už iba kliknite na tlačidlo "Inštalovať" a aplikácia sa automaticky nainštaluje. Po rýchlom nainštalovaní je aplikácia pripravená na použitie.

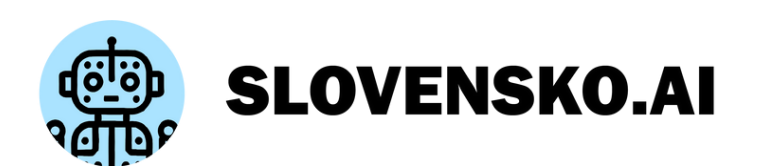